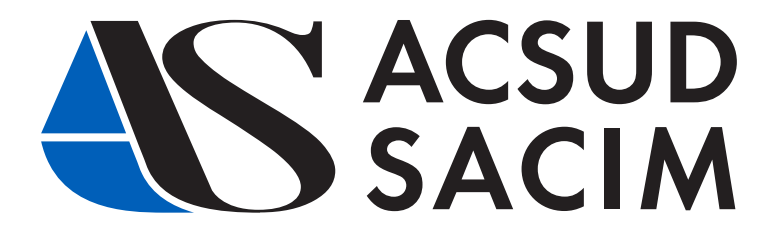

# MODULO Servizio Post Vendita online SUL SITO

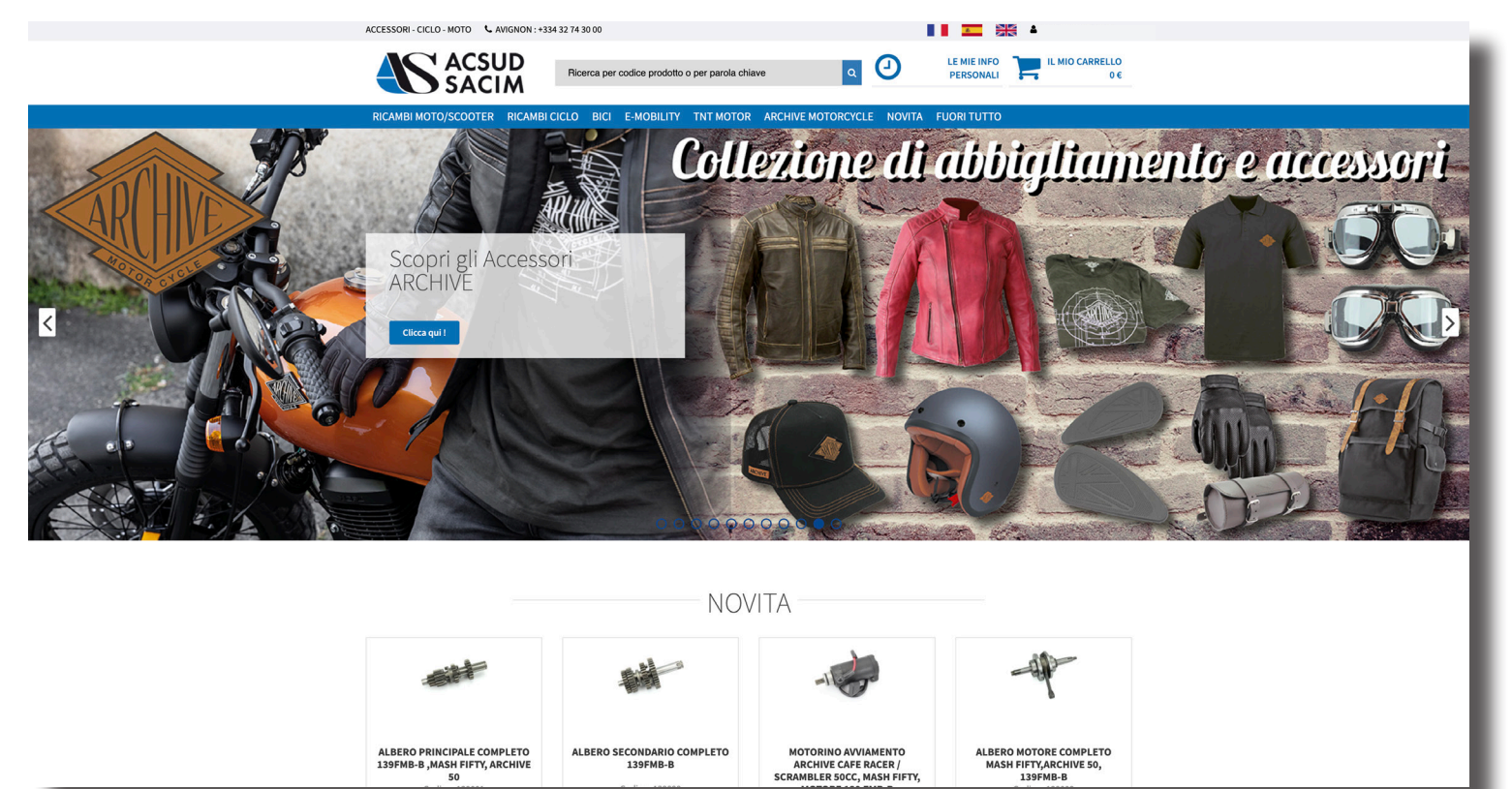

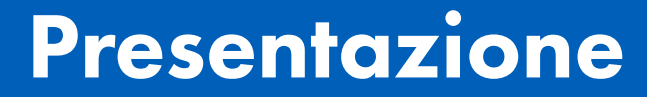

 aro Cliente, di seguito la presentazione e descrizione del nostro Nuovo modulo S.P.V.
 Che è stato creato nel nostro sito web.

Questo modulo ha la funzione di raccogliere tutte le informazioni relative al suo parco veicoli dei nostri marchi. Semplificherà le procedure durante la messa in servizio o per il supporto del S.P.V.

Se invece hai domande, richieste, suggerimenti, non esitare a farcelo sapere e/o parlarne direttamente con il nostro team di agenti.

Per accedere a questo modulo dal nostro sito Web, è necessario aver effettuato l'accesso.

Speriamo che questo nuovo modulo migliorerà la tua esperienza cliente.

L'impegno di ACSUD SACIM per la tua soddisfazione è la nostra priorità da molti anni.

> Il team di vendita, il reparto S.P.V.

2

**ACSUD SACIM** 

## 1 - ACCESSO

Per accedere a questo modulo dal nostro sito Web, è necessario aver effettuato l'accesso

| Benvenuto / Authentification  |                            |
|-------------------------------|----------------------------|
| Authentification              |                            |
| APERTURA CONTO                | GIÀ INSCRITTO ?            |
|                               | Accesso                    |
|                               |                            |
| Nuovo utente ?                | Password                   |
| -                             |                            |
| 🛔 Richiesta di apertura conto | Mémoriser mes identifiants |
|                               | Password dimenticata ?     |
|                               | +D Convalidare             |
|                               |                            |

Una volta convalidata l'autenticazione, è possibile accedere al modulo:

 o dal menu a tendina nella parte superiore della pagina :

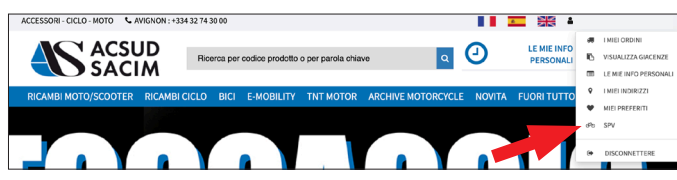

- o cliccando sui "LE MIE INFO PERSONALI" :

|                          |                 | arca per codice prodotto | o per parola chiave | ۹ 🕘            | LE MIE INFO<br>PERSONALI | IL MIO CARRE  |
|--------------------------|-----------------|--------------------------|---------------------|----------------|--------------------------|---------------|
| CAMBI MOTO/SCOOTEF       | R RICAMBI CICLO | BICI E-MOBILITY          | TNT MOTOR ARCHIV    | E MOTORCYCLE   | FUORI TUTTO              |               |
| envenuto / I miei ordini |                 |                          |                     |                |                          |               |
|                          |                 |                          | 0                   |                | ক্টাচ                    |               |
| I miej ordini            | VISUALIZZA      | LE MIE INFO              | I miei indirizzi    | Miei preferiti | SPV                      | Disconnettere |

### **2 - PRESENTAZIONE**

Il nostro modulo è il seguente :

| ൽ                    | A        | A                     | θ                 | <u>د</u>             |
|----------------------|----------|-----------------------|-------------------|----------------------|
| Il mio parco veicoli | Messa in | Apri una richiesta di | Stato avanzamento | Contatta il Servizio |

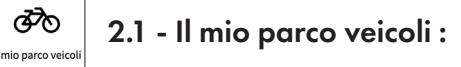

Questa scheda ti permetterà di visualizzare tutti i veicoli che hai acquistato.

| Benvenuto / Il mio parco veico | li     |                            |                         |                        |                                             |                     |                                                     |                                    |          |
|--------------------------------|--------|----------------------------|-------------------------|------------------------|---------------------------------------------|---------------------|-----------------------------------------------------|------------------------------------|----------|
| Il mio parco veicoli           |        | Mess<br>circolazio<br>velo | a in<br>ne di un<br>olo |                        | Apri una richiesta di<br>garanzia           |                     | <b>B</b><br>Stato avanzamento<br>richiesta garanzia | Contatta il Serviz<br>Post Vendita | tio      |
| ୭୦ Il mio parco<br>୭୦୦୧        | veico  | li                         | N° ta                   | rga :                  |                                             |                     | N° di telaio :                                      |                                    |          |
| odice cliente :                |        |                            | Clien                   | te :                   |                                             |                     | Data di messa in                                    | circolazione :                     |          |
| Vedi                           |        |                            |                         |                        |                                             |                     |                                                     |                                    |          |
| Nome                           | Marca  | Categoria                  | N° targa                | N° motore              | N° di telaio                                | Data di<br>acquisto | Data di inizio<br>garanzia                          | Cliente /<br>Codice cliente        |          |
| SCOOT GRIDO TNT 2T<br>VERT/RGE | TNTMT  | GR2                        |                         |                        | anda seri contranta                         |                     | 11/10/12                                            | 164.                               | Afficher |
| SCOOT GRIDO TNT 2T<br>VERT/RGE | TNTMT  | GR2                        |                         |                        | 9878.5 e <sup>2</sup> 1.5 & 3 <sup>mg</sup> |                     |                                                     |                                    | Micher   |
| SCOOT GRIDO TNT 2T<br>VERT/RGE | TNTMT  | GR2                        | 421.2                   | \$245 <sup>4</sup> *14 | ne pister Ra                                |                     | 02/05/13                                            | and a mission data in              | Afficher |
| SCOOT ROMA 3 TNT 2T NOIR       | TNTMT  | RO2                        |                         | 5 84 8                 | GRUTH SLAWS                                 |                     | 29/03/13                                            | MER ICH                            | Allicher |
|                                | THITHT | 070                        |                         |                        | And of A sufficient                         |                     | 27/02/14                                            | Mar Intel P                        |          |

Puoi cercare un veicolo per :

- Nome (esempio Scrambler).
- Targa.
- Numero di telaio.

ITALIA - DREAM MOTOR Tel. 0923/538594 - info@dreammotors.it

#### FRANCIA Tél. +33 (0)4 32 74 30 00 - Fax +33 (0)4 32 74 30 28

- Il riferimento del cliente (vedi capitolo messa in strada di un veicolo).

- Il nome del cliente (se il veicolo è stato messo in servizio).

- Data di messa in circolazione.

| Nome                           | Marca | Categoria | N° targa | N° motore | N° di telaio                    | Data di<br>acquisto | Data di inizio<br>garanzia | Cliente /<br>Codice cliente |          |
|--------------------------------|-------|-----------|----------|-----------|---------------------------------|---------------------|----------------------------|-----------------------------|----------|
| SCOOT GRIDO TNT 2T<br>VERT/RGE | TNTMT | GR2       |          |           | na trans                        |                     | 11/10/12                   | riter.                      | Afficher |
| SCOOT GRIDO TNT 2T<br>VERT/RGE | TNTMT | GR2       |          |           | 9273.5 eff. 5 & 3 <sup>mg</sup> |                     |                            |                             | Afficher |

Facendo clic sul pulsante **Visualizza**. Potrai consultare la scheda materiale del veicolo. Questa scheda ti informerà :

| FILE MATERIALE                            |                                  |                   |  |  |  |  |  |  |
|-------------------------------------------|----------------------------------|-------------------|--|--|--|--|--|--|
| N° di telaio : • ≁ 🗱 🕫 🖓                  | Marca : ARCH                     |                   |  |  |  |  |  |  |
| Nome : CAFE RACER AM-60 125CC E5 NOIR MAT | Categoria : ARC                  |                   |  |  |  |  |  |  |
| N° targa : 🔥 🚓 🖤                          | N° motore : 🛵 🚅 🐲                | N° motore : 🚛 🚅 🖽 |  |  |  |  |  |  |
| Codice cliente :                          |                                  |                   |  |  |  |  |  |  |
| Data di acquisto : 13/05/22               | Data di Paranania da las las     |                   |  |  |  |  |  |  |
| Data di inizio garanzia : 19/05/22        | Data di fine garanzia : 19/05/24 |                   |  |  |  |  |  |  |
| Particulier                               |                                  |                   |  |  |  |  |  |  |
| Nome : 😋 🕰 🖓 🗫 🗄 💈                        | Prénom : 🖡 🆓 🦄                   |                   |  |  |  |  |  |  |
| Indirizzo: >>>//m 20117-0                 |                                  |                   |  |  |  |  |  |  |
| Codice Postale : / 🗫                      | Citta : 📲 📲                      |                   |  |  |  |  |  |  |
| N° Tel. Ufficio : 👦 🖓 📲 🤻                 | Courriel :                       |                   |  |  |  |  |  |  |
| Paese :                                   |                                  |                   |  |  |  |  |  |  |
| Documents                                 |                                  |                   |  |  |  |  |  |  |
| Titolo                                    | Taglia                           | Modificato il     |  |  |  |  |  |  |
| Fiche_Cafe-Racer_125cc_E5_IT              | 726 Ko                           | 25/10/2021        |  |  |  |  |  |  |
| Fiche_Cafe-Racer_125cc_E5_FR              | 732 Ko                           | 25/10/2021        |  |  |  |  |  |  |

- Sulle caratteristiche del veicolo.
- Sulla durata della garanzia (inizio e fine).

- Sui dati di contatto del tuo cliente (visibili se hai messo in circolazione il veicolo).

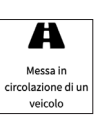

## 2.2 - Messa in strada di un veicolo :

Questa scheda ti permetterà di mettere in servizio un veicolo del tuo parco. Puoi cercare il tuo veicolo per :

- Numero di serie del veicolo
- Nome (esempio Scrambler).

| 270                                | A                                         |           | Δ                            | •                                       | t                                    |
|------------------------------------|-------------------------------------------|-----------|------------------------------|-----------------------------------------|--------------------------------------|
| Il mio parco veicoli               | Messa in<br>circolazione di un<br>velcolo | Apri u    | una richiesta di<br>garanzia | Stato avanzamento<br>richiesta garanzia | Contatta il Servizio<br>Post Vendita |
| Messa in circolaz                  | ione di un vei                            | colo      |                              | Vedi                                    |                                      |
| Nome                               | Marca                                     | Categoria | N° di telaio                 | Data di acquisto                        |                                      |
| SCOOT GRIDD TNT 2T VERT/RGE        | TNTM                                      | GR2       | a gale Openitisations        |                                         | Messa in circ                        |
|                                    | ARCH                                      | ARC       | 01++*32++-32%+2              | 14/04/22                                | Hessa in circ                        |
| SCRAMBLER AM-84 SOCC ES S2 BLK MAT |                                           |           |                              |                                         |                                      |
| SCOOTER BOSTON 10 E5 BLACK/RED     | TNTM                                      | B010      | a minimum to a               | 11/04/22                                | Messa in circ                        |

Una volta individuato il veicolo da mettere in servizio è necessario cliccare su Messa in circolazione.

### Si apre una finestra :

## MESSA IN CIRCOLAZIONE DI UN VEICOLO

| Stai per mettere in servizio il numero di telaio : |                                 |         |
|----------------------------------------------------|---------------------------------|---------|
| Data di messa in circolazione                      | * N° targa                      |         |
| N° motore                                          | Codice cliente                  |         |
| Ho il permesso dal mio cliente                     | Convalida messa in circolazione |         |
|                                                    |                                 | Chiuden |

È necessario compilare :

fattura del cliente).

- Data di rilascio.
- Numero di targa.
- Il numero del motore (opzionale).

- Il riferimento del cliente (Questo campo è stato creato in modo che il nostro cliente possa inserire le informazioni appropriate, ad esempio un numero di

| 01/06/2022 |                |
|------------|----------------|
| N° motore  | Codice cliente |
|            |                |

Se hai l'autorizzazione del tuo cliente puoi selezionare la casella corrispondente e continuare a compilare i campi richiesti.

# Attenzione devi assolutamente avere l'accordo al tuo cliente per i inserire i suoi dati.

Una volta fatto, fai clic su Convalida messa in circolazione.

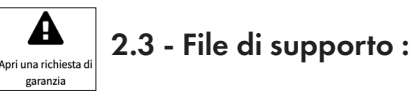

Per aprire una richiesta di supporto ( = richiesta di garanzia) del veicolo immatricolato nella tua flotta, puoi cercare il veicolo tramite :

- Nome (esempio Scrambler).
- Numero di targa

ITALIA - DREAM MOTOR Tel. 0923/538594 - info@dreammotors.it

#### FRANCIA Tél. +33 (0)4 32 74 30 00 - Fax +33 (0)4 32 74 30 28

www.acsud-pro.com

3

- Numero di serie del veicolo.

- Il riferimento del cliente (vedi capitolo messa in servizio di un veicolo).

- Il nome del cliente (se il veicolo è stato messo in circolazione)

- Data di rilascio.

Una volta identificato il veicolo, fare clic su Garanzia.

| lome :                                                                                                    |                       |                    |                                                 | N° targa :                         |                                                                                   |                                  | N° di telaio :                               |                                 |        |                   |
|----------------------------------------------------------------------------------------------------|-----------------------|--------------------|-------------------------------------------------|------------------------------------|-----------------------------------------------------------------------------------|----------------------------------|----------------------------------------------|---------------------------------|--------|-------------------|
| odice cliente :                                                                                                    |                       |                    |                                                 | Cliente :                          |                                                                                   |                                  | Data di messa in circolazione :              |                                 |        |                   |
| Richiedo una garanzia ;                                                                                             | oer un veico          | lo che non fa      | parte del n                                     | nio parco veicoli (                | e che non è stato acquistato                                                      | o dalla mia soci                 | età                                          |                                 |        |                   |
| Vedi                                                                                                    |                       |                    |                                                 |                                    |                                                                                   |                                  |                                              |                                 |        |                   |
|                                                                                                    | Marca                 | Categoria          | N°                                              | N° motore                          | N° di telaio                                                                      | Data di                          | Data di inizio                               | Cliente                         | Codice |                   |
| Nome                                                                                                    | marca                 |                    | targa                                           |                                    |                                                                                   | acquisto                         | garanzia                                     |                                 | cuente |                   |
| CAFE RACER AM-60 125CC<br>ES NOIR MAT                                                                               | ARCH                  | ARC                | 4. 98                                           | estat.                             | Serie Dervargett                                                                  | 13/05/22                         | 19/05/22                                     | 98.7<br>3 x 1.44 x 54           | cuente | Gar               |
| CAFE RACER AM-60 125CC<br>ES NOIR MAT<br>SCRAMBLER AM-84 50CC<br>ES \$2 BLK MAT                                     | ARCH                  | ARC                | unga<br>- दे नवर<br>- द<br>- दुब्द-व्,<br>- दुब | erkatale<br>Vindatu <sup>a</sup> e | Paris Dariveages                                                                  | 13/05/22<br>06/04/22             | 31/05/22                                     | 92.5<br>\$1 - 149,1\$2<br>\$248 | cuente | Gar               |
| CAFE RACER AM-60 125CC<br>ES NOIR MAT<br>SCRAMBLER AM-84 SOCC<br>ES 52 BLK MAT<br>SCOOTER BOSTON 10 ES<br>BLACK/RED | ARCH<br>ARCH<br>TNTMT | ARC<br>ARC<br>BO10 | 1995<br>1995<br>19<br>19<br>19                  | 4 4 2522<br>20 4252,44<br>24 454   | Serie Dermatignet<br>Serie Dermatignet<br>Serietber Hotelser<br>Reimsterströchtet | 13/05/22<br>06/04/22<br>24/03/22 | garanzia<br>19/05/22<br>31/05/22<br>06/04/22 | 927<br>31-34-42<br>016<br>42452 | cuente | Gar<br>Gar<br>Gar |

Si aprirà una finestra e sarà accessibile una cartella di supporto :

## APRI UNA RICHIESTA DI GARANZIA

| odice prodotto 1  | Quantità |  |
|-------------------|----------|--|
|                   | 1        |  |
| Codice prodotto 2 | Quantità |  |
|                   | 1        |  |
| Codice prodotto 3 | Quantità |  |
|                   | 1        |  |
| Codice prodotto 4 | Quantità |  |
|                   | 1        |  |
| Codice prodotto 5 | Quantità |  |
|                   | 1        |  |

Compilare i riferimenti degli articoli da sostituire (Ti consigliamo di consultare gli esplosi veicoli disponibili sul nostro sito web e/o su Softway Arco, al fine di accedere al codice corretto del ricambio) e le quantità desiderate.

È possibile fare clic su Aggiungi codice aggiungere per

| Codice prodotto 5 | Quantità                             | Quantità        |        |  |  |  |
|-------------------|--------------------------------------|-----------------|--------|--|--|--|
|                   | 1                                    |                 |        |  |  |  |
| Nota              |                                      |                 |        |  |  |  |
|                   |                                      |                 | 4      |  |  |  |
|                   | Convalida l'apertura della richiesta |                 |        |  |  |  |
|                   |                                      | Aggiungi codice | Fermer |  |  |  |

più righe aggiuntive su richiesta articolo (con i codici prodotto).

Lasciare un commento nelle note, con una spiegazione del problema che stai riscontrando.

Al termine, fare clic su Convalida l'apertura della richiesta.

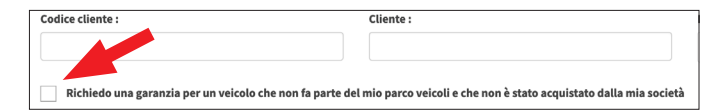

Puoi anche fare una richiesta di supporto per un veicolo venduto da uno dei tuoi colleghi. Per questo è necessario selezionare la casella sottostante e assicurarsi che il veicolo sia stato regolarmente tagliandato (fatture per tagliandi).

Per poter effettuare questa richiesta, quest'ultimo deve aver messo in circolazione il veicolo, altrimenti, dovrai fornire una copia del documento di immatricolazione al servizio post-vendita in modo che possa attivare il veicolo.

## ATTENZIONE

Per fare Una richiesta di supporto, il rilascio deve essere **stato fatto**. Se riscontri un problema su un nuovo veicolo che non è stato messo in servizio, contatta il nostro servizio post-vendita.

#### **Q** Stato avanzamento richiesta garanzia **2.4 - Follow-up dei file di richiesta :**

Questa scheda consente di visualizzare le richieste di supporto effettuate.

| Il mi                        | o parco veicoli                    |         | Messa in<br>circolazione di un<br>veicolo | Apri una richiesta di<br>garanzia | Stato ava<br>richiesta | nzamento<br>a garanzia | Contatta il Servizio<br>Post Vendita |
|------------------------------|------------------------------------|---------|-------------------------------------------|-----------------------------------|------------------------|------------------------|--------------------------------------|
|                              |                                    |         |                                           |                                   |                        |                        |                                      |
| Stat                         | O AVANZA<br>di trattamento         | mento r | richiesta gara                            | nzia<br>» 🔽 Trattata              |                        | v                      | edi                                  |
| Stat<br>In attesa d<br>uméro | O AVANZA<br>di trattamento<br>Date | mento r | richiesta gara                            | nzia<br>» 🔽 Trattata              | Marca                  | V.<br>N° targa         | edi<br>N° di telaio                  |

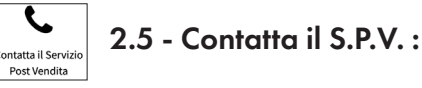

Cliccando qui troverai tutti i dettagli telefonici del nostro servizio post-vendita :

| +(39) 0923 538 594   |
|----------------------|
| +33 (0)4 32 74 30 29 |
| +33 (0)4 32 74 30 00 |
| +33 (0)4 32 74 30 27 |
|                      |

## **NOTA BENE :**

La scheda I MIEI ORDINI nel menu a tendina

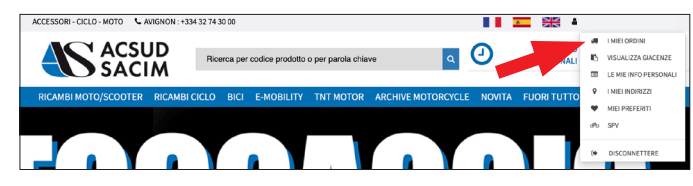

ti permette di visualizzare l'avanzamento nonché lo stato dei tuoi ordini e richieste, incluso quello che fa parte dei supporti.

Non esitare a connetterti per seguire la loro evoluzione

| incro)                                                                       | SCOUTER RICAMBILICEL                       | D BICI E-MOBI                                                                                  |                                                                                                    | IR ARCHIVE MOTORCTCLE                                                                                                    | NOVITA                     | FUORIT                                                                                        | 0110                                                                                                |                                                                                        |
|------------------------------------------------------------------------------|--------------------------------------------|------------------------------------------------------------------------------------------------|----------------------------------------------------------------------------------------------------|----------------------------------------------------------------------------------------------------|----------------------------|-----------------------------------------------------------------------------------------------|----------------------------------------------------------------------------------------------------|----------------------------------------------------------------------------------------|
| Benvenuto / I mi                                                             | ei ordini                                  |                                                                                                |                                                                                                    |                                                                                                    |                            |                                                                                               |                                                                                                    |                                                                                        |
| I miei ordini                                                                |                                            | LE MIE INFI<br>PERSONAL                                                                        | D Imle                                                                                                    | indirizzi                                                                                                    | EI                         | <del>گر</del><br>spv                                                                          | פ                                                                                                   | Disconnettere                                                                          |
| . I miei o                                                                   | ordini                                     |                                                                                                |                                                                                                    |                                                                                                    |                            |                                                                                               |                                                                                                    |                                                                                        |
| LEZIONA ORDINI DA                                                            | A VISUALIZZARE :                           |                                                                                                |                                                                                                    |                                                                                                    |                            |                                                                                               |                                                                                                    |                                                                                        |
|                                                                              |                                            |                                                                                                |                                                                                                    |                                                                                                    |                            |                                                                                               |                                                                                                    |                                                                                        |
| ordine :                                                                     |                                            |                                                                                                |                                                                                                    |                                                                                                    | Vedi                       |                                                                                               |                                                                                                    |                                                                                        |
| ordine :<br>Da trattare<br>Fatturati                                         | V                                          | In corso di preparaz                                                                           | done                                                                                                    | Spediti                                                                                                    | Vedi                       |                                                                                               | n giacenza                                                                                          |                                                                                        |
| ordine :<br>Da trattare<br>Fatturati<br>Nessun ordine                        | ▼<br>Qt.linee/prodotti ordine              | In corso di preparaz<br>Totale IVA                                                             | ione<br>Data ordine                                                                                        | Spediti<br>Stato                                                                                                    | Vedi<br>Matériel           | <b>₽</b> b<br>BL                                                                              | n giacenza<br>Facture                                                                               |                                                                                        |
| ordine :<br>Da trattare<br>Fatturati<br>Nessun ordine                        | ₹                                          | In corso di preparaz<br>Totale IVA<br>145,79 €                                                 | Data ordine<br>31/05/22                                                                                    | Spediti<br>Stato<br>Ordel (perfit                                                                                                    | Vedi<br>Matériel           | BL<br>E                                                                                       | n glacenza<br>Facture                                                                               | Vair la comman                                                                         |
| ordine :<br>Da trattare<br>Fatturati<br>Nessun ordine<br>1629974             | QLlinee/prodotti ordine<br>6<br>4          | In corso di preparaz<br>Totale IVA<br>145,79 €<br>280,46 €                                     | Data ordine           31/05/22           30/05/22                                                          | Spediti<br>Stato<br>Stelni gastit<br>Starking and H                                                                                                    | Vedi<br>Matériel<br>/      | BL<br>BL<br>C                                                                                 | Facture                                                                                             | Voir la comman<br>Voir la comman                                                       |
| ordine :<br>Da trattare<br>Fatturati<br>Nessun ordine<br>1629974<br>1629834  | QLlinee/prodoti ordine<br>6<br>4<br>3      | In corso di preparaz<br>Totale IVA<br>145,79 €<br>280,46 €<br>157,01 €                         | Data ordine           31/05/22           30/05/22           28/05/22                                       | <ul> <li>✓ Spediti</li> <li>Stato</li> <li>Stato</li> <li>Stato andre</li> <li>Stato andre</li> </ul>                                                                                                    | Vedi<br>Matériel<br>/<br>/ | BL<br>BL<br>B<br>B<br>B<br>B<br>B<br>B<br>B<br>B<br>B<br>B<br>B<br>B<br>B<br>B<br>B<br>B<br>B | n giacenza<br>Facture                                                                               | Vair la comman<br>Vair la comman<br>Vair la comman                                     |
| ordine : Da trattare Fatturati Nessun ordine 1629974 1629834 1629690 1629439 | QLlinee/prodeti ordine 6 4 3 1             | In corso di preparazi<br>Totale IVA<br>145,79 ¢<br>280,46 ¢<br>157,01 ¢<br>35,95 ¢             | Data ordine           31/05/22           30/05/22           28/05/22           28/05/22                    | Sector                                                                                                    | Vedi<br>Matériel<br>/<br>/ | BL<br>BL<br>B<br>B<br>B<br>B<br>B<br>B<br>B<br>B<br>B<br>B<br>B<br>B<br>B<br>B<br>B<br>B<br>B | n giacenza<br>Facture                                                                               | Vair la comman<br>Vair la comman<br>Vair la comman<br>Vair la comman                   |
| ordine :                                                                     | Culines/product ordine<br>6<br>4<br>3<br>1 | In corso di preparazi<br>Totale IVA<br>145,79 €<br>280,46 €<br>157,01 €<br>35,95 €<br>165,64 € | Data ordine           31/05/22           28/05/22           28/05/22           25/05/22           25/05/22 | State<br>State<br>Configuration<br>Configuration<br>Conf | Vedi<br>Matériel<br>f<br>f | ■ BL<br>BL<br>BL<br>BL<br>BL<br>BL<br>BL<br>BL<br>BL<br>BL                                    | n giacenza<br>Facture<br>Ca<br>Ca<br>Ca<br>Ca<br>Ca<br>Ca<br>Ca<br>Ca<br>Ca<br>Ca<br>Ca<br>Ca<br>Ca | Veir la comman<br>Veir la comman<br>Veir la comman<br>Veir la comman<br>Veir la comman |

149,11€ 20/05/22 Storico erdini

6 6

6

1629071

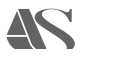

5

## www.ACSUD-PRO.com

#### **ITALIA - DREAM MOTOR**

Via Giovanni Verga, 61 TRAPANI TP - (91100) Tel : +39 0923/538594

info@dreammotors.it

#### FRANCIA

135, rue Pierre Sémard - Bât D3 84000 Avignon - France Standard : +33 (0)4 32 74 30 00 Fax : +33 (0)4 90 86 09 53 contact@sacim.fr

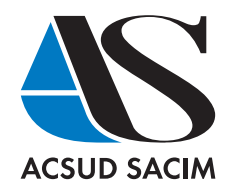